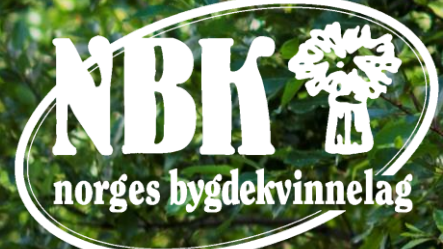

# Registrering i Brønnøysundregisteret

# Ny registering/endring i Brønnøysundregisteret

- Gå inn på brreg.no
- Velg «Lag og foreninger», og velg så «Registrere lag eller forening»
- Her kan det være lurt å ha alt av dokumenter klart med underskrift og alt som dokumentene krever.
   Dokumentene må være på pdf-fil. Hva du må ha klart, kan du finne på samme side.
- En kan også velge en av de andre punktene om det skulle være nødvendig.

|                               |                                        |                               | A Å Kontakt Nyr | norsk Englis |
|-------------------------------|----------------------------------------|-------------------------------|-----------------|--------------|
| Brønnøysundre                 | gistrene                               |                               | Nettstedsøk     | Q            |
| Gedrift 💙 Person 💙 La         | ag og foreninger 🔨 Produ               | ıkter og tjenester 💙 Om oss 🗸 |                 |              |
| Registrering og endring       | Om frivillighet                        | Andre tema                    |                 |              |
| Hva er en forening?           | Kan alle få et<br>organisasjonsnummer? | Samordnet registermelding     |                 |              |
| Registrere lag eller forening | Pegictroring i                         | Årsregnskap for frivillige    |                 |              |
| lik registrerer du endringer  | Frivillighetsregisteret                | Partiregisteret               |                 |              |
|                               | Søk i Frivillighetsregisteret          | Sjekk status på din sak       |                 |              |
| Roller i lag/forening         | Grasrotandelen                         |                               |                 |              |
|                               |                                        |                               |                 |              |

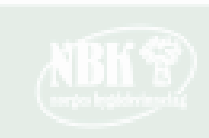

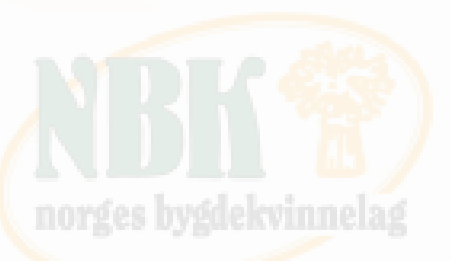

 Har du alle dokumenter og opplysninger klart?
 Da kan du trykke inn på «Registrer lag eller forening, samordna registermelding»:

https://www.altinn.no/Pages/ServiceEngine/Sta rt/StartService.aspx?ServiceEditionCode=1&Ser viceCode=3498&M=SP&DontChooseReportee=t rue&O=personal

- Her må du logge deg inn med «Min ID».
- Du finner svar på det du måtte lure på før du starter registeringen

Forsiden | Lag og foreninger | Registrere lag eller forening

## Registrere lag eller forening

Sist oppdatert: 14. februar 2018 .

For å registrere et lag eller en forening må du sende inn Samordnet registermelding.

| Registrer lag eller forening                        | ß                                                     |    |
|-----------------------------------------------------|-------------------------------------------------------|----|
| Samordnet registermelding                           |                                                       | EØ |
|                                                     |                                                       |    |
| Stiftelsesdokument for<br>forening                  | Vedleggskrav for lag eller<br>forening                |    |
| Vedtekter for forening                              | Tips til hvordan du registrerer<br>lag eller forening |    |
| Registrering i<br>Frivillighetsregisteret           | Registrering av foreldreutvalg<br>(FAU)               |    |
| Registreringsplikt og -rett i<br>Foretaksregisteret | Årsmøteprotokoll for lag og<br>foreninger             |    |

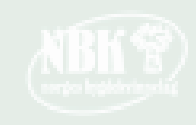

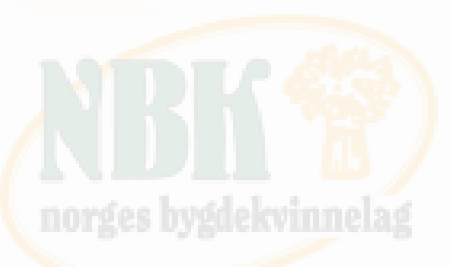

- Når du har fått logget inn, vil siden være slik.
- Velg registrere ny enhet hvis dere ikke allerede er registrert
- Eller Endre eller legge til nye opplysninger, hvis dere har endret styresamensetningen

| Brønnøysundreg         | gistrene                                                            |       |
|------------------------|---------------------------------------------------------------------|-------|
| Melding Vedleg         | 99                                                                  | Hjelp |
| < Til innboksen        | Samordnet registermelding                                           |       |
| Sider i skjemaet:      | Hva ønsker du å gjøre? 3                                            |       |
| Hva ønsker du å gjøre? | om du lurer pa noe                                                  |       |
|                        | Registrere en ny enhet                                              |       |
|                        | Endre eller legge til nye opplysninger                              |       |
|                        | Fratre en rolle                                                     |       |
|                        | O Melde oppløsning                                                  |       |
|                        | O Melde sletting                                                    |       |
|                        | Tildele eller slette retten til å signere Samordnet registermelding |       |
|                        |                                                                     |       |
|                        | Neste                                                               | 3     |
|                        |                                                                     |       |

REGISTERENHETEN I BRØNNØYSUND [NO] | https://w4.brreg.no/sorm/selectTemplate.faces

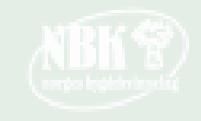

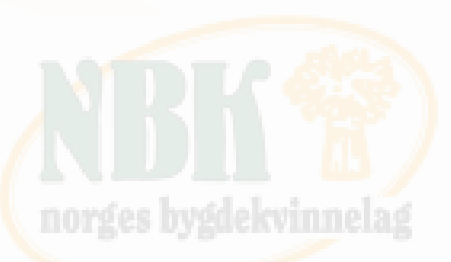

- Velg: Forening/lag •
- Hvis du skal: ٠
  - delta i Grasrotandelen, som er en ordning ٠ som gjør det mulig for spillere hos Norsk Tipping å gi en prosentandel av innsatsbeløpet direkte til en frivillig organisasjon
  - søke om momskompensasjon, det vil si at ٠ de kan søke om å få kompensasjon for moms de har betalt ved kjøp av varer og tjenester
- Så velger du Ja, enheten skal registreres i ٠ Frivillighetsregisteret
  - Dette gjøres etterpå •
- Skal du i tillegg registrere enheten i ٠ Foretaksregisteret?
  - Nei •

| Melding Vedlegg                                    |                                                                                                    |                                                                                                    |
|----------------------------------------------------|----------------------------------------------------------------------------------------------------|----------------------------------------------------------------------------------------------------|
| Til innboksen                                      | Samordnet registermelding                                                                                                    |                                                                                                    |
| i <b>der i skjemaet:</b><br>Hva ønsker du å gjøre? | Organisasjonsform?                                                                                                    |                                                                                                    |
| Organisasjonsform                                  | <ul> <li>Aksjeselskap ?</li> <li>Allmennaksjeselskap ?</li> <li>Andre bo ?</li> <li>Andre juridisk person ?</li> <li>Ansvarlig selskap med delt ansvar ?</li> <li>Ansvarlig selskap med solidarisk ansvar ?</li> <li>Boligbyggelag ?</li> <li>Borettslag ?</li> <li>Den norske kirke ?</li> </ul> | <ul> <li>Eierseksjonssameie ?</li> <li>Enkeltpersonforetak ?</li> <li>Forening/lag ?</li> <li>Kommandittselskap ?</li> <li>Partrederi ?</li> <li>Samvirkeforetak ?</li> <li>Stiftelse ?</li> <li>Tingsrettslig sameie ?</li> <li>Verdipapirfond ?</li> </ul> |

#### Skal du registrere enheten i Frivillighetsregisteret?

Du kan registrere enheten i Frivillighetsregisteret hvis den driver frivillig virksomhet. 🔞

Ja, enheten skal registreres i Frivillighetsregisteret

Nei, enheten skal ikke registreres i Frivillighetsregisteret

#### Skal du i tillegg registrere enheten i Foretaksregisteret?

Alle som blir registrert i Enhetsregisteret vil få et organisasjonsnummer. Enkelte enheter har plikt til å registrere seg i Foretaksregisteret. Les mer om registreringsplikten ved å trykke på spørsmålstegnet 🕜

- Nei, enheten skal ikke registreres i Foretaksregisteret.
- Ja, enheten skal registreres i Foretaksregisteret. Det er gebyr på registreringen.

Forrige

< Til innbol

Sider i Hva øn

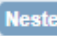

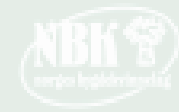

### Fyll ut de neste sidene etter hvilke opplysninger som trengs

Si

| ler i skjemaet:                                                                                                    | Navn                                                                                                    |       |  |
|----------------------------------------------------------------------------------------------------|----------------------------------------------------------------------------------------------------|-------|--|
| Navn og adresse                                                                                                    | Skriv navnet på foreningen slik det står i vedtektene.                                                                                                    |       |  |
| Kontaktopplysninger<br>Foreningens aktiviteter<br>Dato for stiftelse,<br>ansatte og målform<br>Daolig leder, forretningsfører | Navnet på foreningen                                                                                                    |       |  |
| eller kontaktperson<br>Styre<br>Regnska psfører<br>Revisor                                                                    | Har du forsøkt a registrere foreningen tidligere?<br>I brevet du mottok fra Brønnøysundregistrene kan du finne<br>det midlertidige organisasjonsnummeret.<br>Foreningen har fått et midlertidig organisasjonsnummer.                                                                                         |       |  |
| Ingkatariet<br>Ingkura<br>Itegistrering i<br>rivillighetsregisteret<br>/arsling og signering<br>Sammendrag                    | Foreningens adresse         Du må oppgi en gateadresse eller stedsadresse. Tilhører adressen til foreningen en privatperson, må c/o og navnet til personen brukes.         Skriv den uten forkortelser. Bruk gjerne Postens søketjeneste for å finne riktig skrivemåte.         Gate og husnummer eller sted |       |  |
|                                                                                                    | Har foreningen egen postadresse?<br>Da oppgir du denne i tillegg til foreningens adresse.<br>I Jeg vil melde egen postadresse                                                                                                    |       |  |
|                                                                                                    | Forrige                                                                                                    | Neste |  |

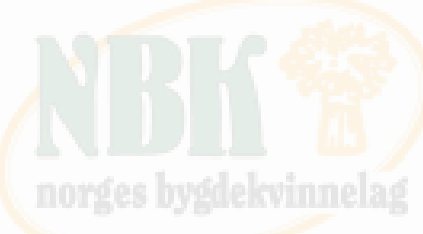

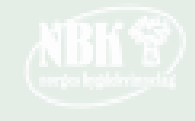

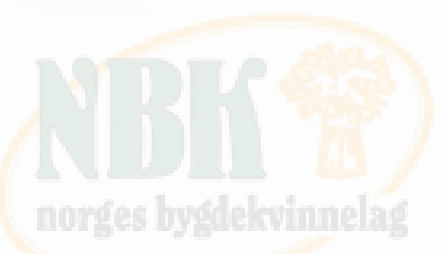

# • Når ble foreningen stiftet?

Du må legge ved stiftelsesdokumentet som viser når foreningen ble stiftet. Hvis stiftelsesdokumentet ikke lenger finnes, kan dere legge ved en protokoll fra årsmøte som viser at foreningen eksisterer.

- Ansatte: Nei
- Målform: Velg det en foretrekker

#### Samordnet registermelding

#### Sider i skjemaet: Dato for stiftelse

< Til innboksen

Forening/Lag

Navn og adresse

Kontaktopplysninger

Dato for stiftelse, ansatte og målform

eller kontaktperson

Regnskapsfører

Signaturrett

Registrering i

Frivillighetsregisteret

Varsling og signering Sammendrag

Styre

Revisor

Prokura

Foreningens aktiviteter

Daglig leder, forretningsfører

Stiftelsesdatoen må være den samme som er oppgitt i dokumentasjonen du legger ved.

Hvis foreningen er stiftet tilbake i tid og dere ikke kjenner til stiftelsesdatoen, legger dere inn en dato som er så nær stiftelsestidspunktet som mulig. Vet dere året, kan dere for eksempel legge inn 31.12. etterfulgt av året.

Skriv datoen slik: dd.mm.åååå Når ble foreningen stiftet?

#### Ansatte

- Har eller venter foreningen å få ansatte?
- 🔘 Nei, foreningen skal ikke ha ansatte
- Ja, foreningen skal ha ansatte

Er du usikker? Se hva som skiller ansatte og selvstendige næringsdrivende.

#### Målform - bokmål eller nynorsk

På hvilken målform vil du ha skriftlige tilbakemeldinger fra oss? O Bokmål O Nynorsk

Forrige

# NBK \*\*

Neste

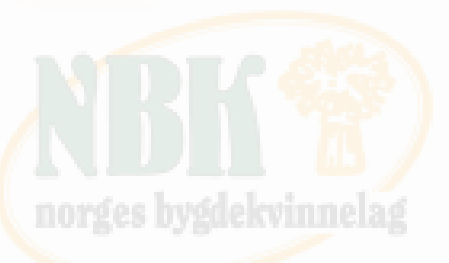

#### Styre

Enhetsregisteret registrerer bare rollene styrets leder, nestleder og styremedlem. Rollene kasserer, sekretær og økonomiansvarlig, må du legge inn som styremedlem, hvis de er valgt som faste medlemmer i styret.

• Når du har lagt til et styremedlem, velger du «Legg til»

#### D-nummer

Utenlandske personer må oppgi d-nummer (11 siffer) og etternavn. Velg rolle og trykk på «Legg til».

#### Adresse

Personens adresseopplysninger blir hentet fra Folkeregisteret. Er ikke personen registrert med en adresse der, åpner det seg et adressefelt i skjemaet. Skriv da inn adressen og trykk «Legg til».

| < Til innboksen                                                                                    | Samordnet registermelding                                                                                                    |
|----------------------------------------------------------------------------------------------------|----------------------------------------------------------------------------------------------------|
| Forening/Lag<br>Sider i skjemaet:<br>Navn og adresse<br>Kontaktopplysninger                        | Styre ()<br>Styret må ha minst ett medlem, men det stilles ingen krav til antall styremedlemmer. Vær nøye med at det<br>ikke er avvik mellom det som oppgis her og det som står i protokollen fra stiftelsesmøtet eller årsmøtet. |
| Dato for stiftelse,<br>ansatte og målform<br>Daglig leder, forretningsfører<br>eller kontaktperson | Fødselsnummer/d-nummer ?                                                                                                    |
| Styre                                                                                              |                                                                                                    |
| Regnskapsfører<br>Revisor<br>Signaturrett<br>Prokura<br>Registrering i                             | Hvilken rolle i styret?       Valgt av         O Styrets leder <ul> <li>Ansatte</li> <li>Nestleder</li> <li>Styremedlem</li> </ul> Legg til                                                                                       |
| Frivillighetsregisteret<br>Varsling og signering<br>Sammendrag                                     | Fødselsnummer eller d-<br>nummer<br>Ingen opplysninger er lagt til                                                                                                    |
|                                                                                                    | Forrige Neste                                                                                                    |

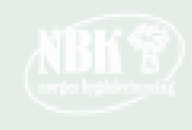

| < Til innboksen                                                                                                    | Samordnet registermelding                                                                                                    |                                                                                                    |                                                                                                    |
|----------------------------------------------------------------------------------------------------|----------------------------------------------------------------------------------------------------|----------------------------------------------------------------------------------------------------|----------------------------------------------------------------------------------------------------|
| Forening/Lag<br>Sider i skjemaet:<br>Navn og adresse<br>Kontaktopplysninger<br>Foreningens aktiviteter<br>Dato for stiftelse,<br>ansatte og målform<br>Daglig leder, forretningsfører | Har foreningen autorisert regnskapsfører, skal de<br>Hvis foreningen har engasjert en regnskapsfører, skal de<br>autorisert av Finanstilsynet. | ører? ()<br>u melde denne til oss. Regnskapsføreren s                                                  | n skal være<br>norges bygdekvinnel:                                                                                                    |
| eller kontaktperson<br>Styre                                                                                                    | Fødselsnummer eller                                                                                                    | < Til innboksen                                                                                        | Samordnet registermelding                                                                                                    |
| Regnskapsfører<br>Revisor<br>Signaturrett<br>Prokura<br>Registraring i                                                                                                    | erganisasjonsnummer (?)<br>Etternavn (hvis fødselsnummer)<br>Regnskapsfører<br>Fødselsnummer eller                                             | Forening/Lag<br>Sider i skjemaet:<br>Navn og adresse<br>Kontaktopplysninger<br>Foreningens aktiviteter | Har foreningen revisor? <b>?</b><br>Hvis foreningen har engasjert revisor skal du melde denne til oss. Revisoren skal være <u>godkjent av</u><br><u>Finanstilsynet</u> og registrert i Revisorregisteret. |
| Frivillighetsregisteret<br>Varsling og signering<br>Sammendrag                                                                                                    | organisasjonsnummer<br>Ingen opplysninger er lagt til<br>Forrige                                                                               | Dato for stiftelse,<br>ansatte og målform<br>Daglig leder, forretningsfører<br>eller kontaktperson     | Revisor                                                                                                    |
| Erivillige or                                                                                                    | anisasioner behøver                                                                                                    | Styre<br>Regnskapsfører<br>Revisor<br>Signaturrett                                                     | Organisasjonsnummer ?         Legg til         Revisor         Organisasjonsnummer Navn         Rolle                                                                                                    |
| ikke autoris<br>revisor, med<br>over 5 millio<br>over 20 mil                                                                                                    | ert regnskapsfører eller<br>d mindre inntektene er<br>oner eller eiendeler på<br>lioner                                                        | Prokura<br>Registrering i<br>Frivillighetsregisteret<br>Varsling og signering<br>Sammendrag            | Ingen opplysninger er lagt til Forrige Neste                                                                                                    |

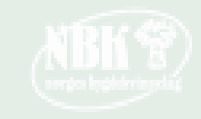

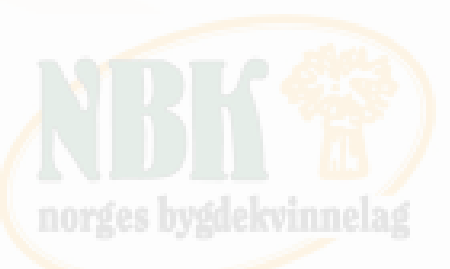

#### Signaturrett

Det må være samsvar mellom den signaturretten som meldes i skjema, og det som går frem av dokumentasjon. Du må legge ved dokumentasjon som viser at det er tildelt signaturrett. Slik dokumentasjon kan væreprotokoll fra årsmøte protokoll fra styremøte vedtekter

• Signaturrett tildelt roller

Vi registrerer ikke interne roller som kasserer, økonomiansvarlig eller lignende. Har for eksempel kasserer signaturrett, må du melde dette i skjemaet på personen sitt navn og fødselsnummer. Det samme må du gjøre hvis kasserer og styreleder skal ha signaturrett i fellesskap. Du må legge ved dokumentasjon som viser at denne personen er tildelt signaturrett.

| Til innboksen       Samordnet registermelding         orening/Lag<br>ider i skjemaet:       Har foreningen gitt signaturrett til noen? ()         Navn og adresse<br>kontaktopplysninger       Signaturrett er en fullmakt til å opptre, inngå avtaler, ta opp lån og lignende<br>på vegne av foreningen. Det er styret i fellesskap som har signaturrett, men styret kan<br>vedta å gi retten videre til styremedlemmer, daglig leder eller navngitte personer.         Dato for stiftelse,<br>ansatte og målform<br>eller kontaktperson<br>styre       Personer med roller i foreningen har fått signaturrett<br>i Navngitte personer har fått signaturrett |                                                                                                    |                                                                                                    |
|----------------------------------------------------------------------------------------------------|----------------------------------------------------------------------------------------------------|----------------------------------------------------------------------------------------------------|
| orening/Lag       Har foreningen gitt signaturrett til noen? ()         Navn og adresse       Signaturrett er en fullmakt til å opptre, inngå avtaler, ta opp lån og lignende på vegne av foreningen. Det er styret i fellesskap som har signaturrett, men styret kan vedta å gi retten videre til styremedlemmer, daglig leder eller navngitte personer.         Dato for stiftelse, ansatte og målform       Personer med roller i foreningen har fått signaturrett         Daglig leder, forretningsfører eller kontaktperson       Personer med roller i foreningen har fått signaturrett         Styre       Forrige                                     | Til innboksen                                                                                                    | dnet registermelding                                                                                                    |
| Styre                                                                                                    | orening/Lag<br>ider i skjemaet:<br>Navn og adresse<br>Kontaktopplysninger<br>Foreningens aktiviteter<br>Dato for stiftelse,<br>ansatte og målform<br>Daglig leder, forretningsfører<br>eller kontaktperson | eningen gitt signaturrett til noen? ()<br>tt er en fullmakt til å opptre, inngå avtaler, ta opp lån og lignende<br>iv foreningen. Det er styret i fellesskap som har signaturrett, men styret kan<br>retten videre til styremedlemmer, daglig leder eller navngitte personer.<br>er med roller i foreningen har fått signaturrett<br>tte personer har fått signaturrett |
| Reanskapsfører                                                                                                    | Styre<br>Regnskapsfører                                                                                                    |                                                                                                    |
| Revisor                                                                                                    | Revisor                                                                                                    |                                                                                                    |
| Signaturrett                                                                                                    | Signaturrett                                                                                                    |                                                                                                    |
| Prokura                                                                                                    | Prokura                                                                                                    |                                                                                                    |
| Registrering i<br>Frivillighetsregisteret                                                                                                    | Registrering i<br>Frivillighetsregisteret                                                                                                    |                                                                                                    |
| Varsling og signering                                                                                                    | Varsling og signering                                                                                                    |                                                                                                    |
| Sammendrag                                                                                                    | Sammendrag                                                                                                    |                                                                                                    |

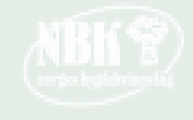

| innboksen                                                                                                    | Samordnet registermelding                                                                                                    |
|----------------------------------------------------------------------------------------------------|----------------------------------------------------------------------------------------------------|
| ening/Lag<br>er i skjemaet:<br>avn og adresse<br>ontaktopplysninger<br>oreningens aktiviteter<br>ato for stiftelse,<br>nsatte og målform<br>aglig leder, forretningsfører | <ul> <li>Har foreningen gitt prokura til noen?</li> <li>Prokura er en fullmakt til å opptre på vegne av foreningen i den daglige driften. Den som har prokura kan ikke pantsette eller selge foreningens eiendom eller løsøre. En eller flere roller eller personer kan få prokura. Les mer i prokuraloven.</li> <li>✓ Personer med roller i foreningen har fått prokura</li> <li>Navngitte personer har fått prokura</li> </ul> |
| ler kontaktperson                                                                                                    | the filler we lieve the effects are been 2                                                                                                    |
| egnskapsfører<br>evisor<br>ignaturrett                                                                                                    | Kryss av for den eller de rollene som har fått prokura.<br>Daglig leder alene eller sammen med andre                                                                                                    |
| rokura                                                                                                    | 🗌 Daglig leder alene.                                                                                                    |
| egistrering i<br>ivillighetsregisteret<br>arsling og signering<br>ammendrag                                                                                               | <ul> <li>Daglig leder eller styrets leder hver for seg.</li> <li>Daglig leder eller styrets medlemmer hver for seg.</li> <li>Daglig leder og styrets leder i fellesskap.</li> <li>Daglig leder og ett styremedlem i fellesskap.</li> </ul>                                                                                                    |
|                                                                                                    | Styrets leder alene eller sammen med andre  Styrets leder alene.                                                                                                    |
|                                                                                                    | Styrets leder og nestleder hver for seg.                                                                                                    |

Styrets leder og nestleder hver for seg.
 Styrets leder og nestleder i fellesskap.
 Styrets leder alene eller to styremedlemmer i fellesska
 Styrets leder og ett styremedlem i fellesskap.
 Styrets leder og to styremedlemmer i fellesskap.

#### 

To styremedlemmer i fellesskap.
 Tre styremedlemmer i fellesskap.
 Styret i fellesskap.

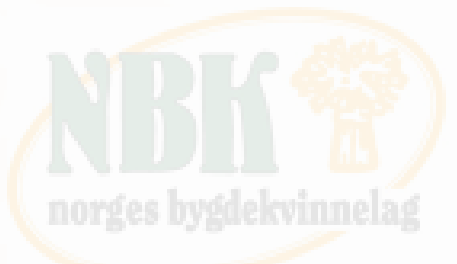

#### Prokura

- Trenger en underskrift, eller kunne representere sin organisasjon, så trenger ikke alle stille opp.
- Velg derfor «Personer med roller i foreningen har fått prokura»
  - Og «Styrets medlemmer hver for seg»

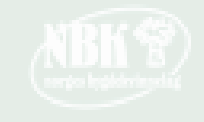

Forrige

< Til For Sid

| < Til innboksen                                       | Samordnet registermelding                                                                                                    |
|-------------------------------------------------------|----------------------------------------------------------------------------------------------------|
| Forening/Lag<br>Sider i skjemaet:<br>Navn og adresse  | Registrering i Frivillighetsregisteret                                                                                                    |
| Kontaktopplysninger                                   | Du kan lese mer om <u>registrering i Frivillighetsregisteret</u> på Brønnøysundregistrene sine nettsider.                                                   |
| Foreningens aktiviteter                               |                                                                                                    |
| Dato for stiftelse,<br>ansatte og målform             | Grasrotandelen                                                                                                    |
| Daglig leder, forretningsfører<br>eller kontaktperson | Grasrotandelen er en ordning som gjør det mulig for spillere hos Norsk Tipping å gi en<br>prosentvis andel av spillinnsatsen til en frivillig organisasjon. |
| Styre                                                 | Du finner mer informasion om grasrotandelen på Brønnøysundregistrene sine nettsider.                                                                        |
| Regnskapsfører                                        | <u></u>                                                                                                    |
| Revisor                                               | Skal foreningen delta i Grasrotandelen?                                                                                                    |
| Signaturrett                                          | I Ja Vei                                                                                                    |
| Prokura                                               |                                                                                                    |
| Registrering i<br>Frivillighetsregisteret             | Kontonummer                                                                                                    |
| Varsling og signering                                 | Du kan registrere et kontonummer selv om foreningen ikke skal delta i grasrotandelen.                                                                       |
| Sammendrag                                            | Kontonummeret om da tigjengeng for ane, for eksempel hvis hoen ønsker a gi penger til foreningen.                                                           |
|                                                       | Foreningens kontonummer                                                                                                    |

Foreninger og organisasjoner som er registrert i Frivillighetsregisteret, kan:

- delta i Grasrotandelen, som er en ordning som gjør det mulig for spillere hos Norsk Tipping å gi en prosentandel av innsatsbeløpet direkte til en frivillig organisasjon
- søke om momskompensasjon, det vil si at de kan søke om å få kompensasjon for moms de har betalt ved kjøp av varer og tjenester Kategorier:

Velg Hovedkategori: 1. Kultur og rekreasjon,

underkategori: 1 300 Rekreasjon og sosiale foreninger

#### Regnskapsopplysninger

Det er frivillig om foreningen ønsker å rapportere sine regnskapsopplysninger til Regnskapsregisteret. Velger man en slik rapportering, må foreningen sende inn forenklet årsregnskap til Regnskapsregisteret hvert år.

Les mer om kravene til årsregnskap i forskrift om register for frivillig virksomhet.

Skal foreningen rapportere regnskapsopplysninger?

Dato for avslutning av regnskapsår (dd.mm)

#### **Registrering av vedtekter**

Foreningen kan selv velg om vedtektene skal registreres i Frivillighetsregisteret. Skal vedtektene registreres, må det sendes inn nye vedtekter hver gang disse blir endret.

Hva vedtektene skal inneholde finner du på Brønnøysundregistrene sine nettsider.

Skal vedtektene registreres i Frivillighetsregisteret?

 ① Ja ① Nei

#### Kategorier

Alle foreninger som blir registrert i Frivillighetsregisteret må gi opplysninger om hva slags aktiviteter de driver. Hvis foreningen driver flere typer aktiviteter, kan det registreres inntil tre kategorier. Kategoriene må rangeres etter omfang.

Du finner mer informasjon om kategorier på Brønnøysundregistrene sine nettsider.

| Hovedkategori                    | Underkategori                                |         |
|----------------------------------|----------------------------------------------|---------|
| 1. Kultur og rekreasjon 🔹        | 1 300 - Rekreasjon og sosiale foreninger 🔹 🚺 | egg til |
|                                  |                                              |         |
| Rangering Kategori (Aktivitetson | nråde)                                       | Flytt   |
| ingen opplysninger er lagt til   |                                              |         |
| Forrige                          |                                              | Neste   |

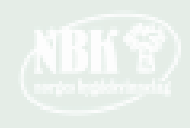

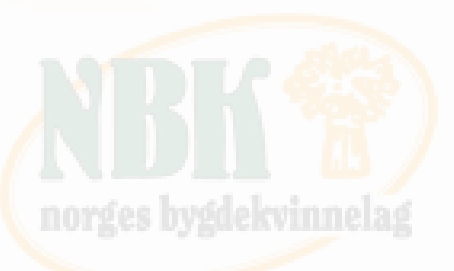

Skriv inn din e-post adresse (du/den som gjør registreringen på vegne av organisasjonen).

Signering av skjemaet: Her blir alle i styret listet opp. Kryss av ditt navn eller den som skal signere.

| < Til innboksen                                                                                                    | Samordnet registermelding                                                                                                    |                                            |                      |
|----------------------------------------------------------------------------------------------------|----------------------------------------------------------------------------------------------------|--------------------------------------------|----------------------|
| Forening/Lag<br>Sider i skjemaet:<br>Navn og adresse<br>Kontaktopplysninger<br>Foreningens aktiviteter<br>Dato for stiftelse,                                                                                                    | <b>Varsel til deg som sender inn skjema</b><br>Du får tilbakemeldinger fra oss i innboksen i Altinn. Ve<br>E-postadresse eller mobilnummer | <b>aet</b><br>elg om varslet skal sendes p | å e-post eller SMS.  |
| ansatte og maiform<br>Daglig leder, forretningsfører<br>eller kontaktperson<br>Styre<br>Regnskansfører                                                                                                    | <b>Signering av skjemaet</b><br>Skjemaet må signeres av minst én person. Kryss av fo                                                       | or signering i tabellen.                   |                      |
| Revisor<br>Signaturrett                                                                                                    | Fødsels-/D-nummer og<br>organisasjonsnummer                                                                                                | Rolle                                      | Signeres av          |
| Prokura<br>Registrering i                                                                                                    | Forrige                                                                                                    |                                            | Neste                |
| Frivillighetsregisteret Varsling og signering Sammendrag                                                                                                    |                                                                                                    |                                            |                      |
| Dato for stiftelse,<br>ansatte og målform<br>Daglig leder, forretningsfører<br>eller kontaktperson<br>Styre<br>Regnskapsfører<br>Revisor<br>Signaturrett<br>Prokura<br>Registrering i<br>Frivillighetsregisteret<br><b>Varsling og signering</b><br>Sammendrag | Skjemaet må signeres av minst én person. Kryss av fo<br>Fødsels-/D-nummer og<br>organisasjonsnummer Navn<br>Forrige                        | or signering i tabellen.<br>Rolle          | Signeres av<br>Neste |

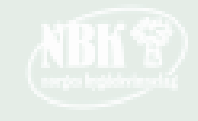

#### Sammendrag:

Se over hva du har registrert, og gå gjerne tilbake (i det blå feltet til venstre) for å endre hvis noe er feil. Skulle det være en feil du ikke har oppdaget, og opplysningene ikke går gjennom, så vil du få melding om dette. Rett opp feilen før du sender inn på nytt.

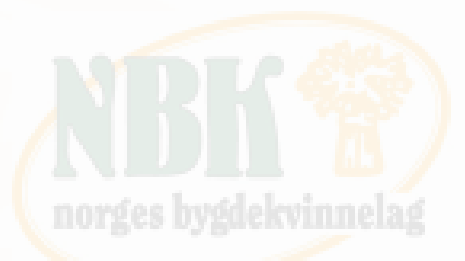

Trykk på «Kontroller melding og vedlegg».

| Melding Vedlegg                                                      |                                                                                        | Hjelp                                                                                                    |  |
|----------------------------------------------------------------------|----------------------------------------------------------------------------------------|----------------------------------------------------------------------------------------------------|--|
| < Til innboksen                                                      | Samordnet registermelding                                                              |                                                                                                    |  |
| Forening/Lag                                                         | Sammendrag                                                                             | Sammendrag                                                                                                    |  |
| Sider i skjemaet:<br>Navn og adresse<br>Kontaktopplysninger          | Meldingsnr: 2019 0001 9869 16<br>Kontroller melding og vedlegg                         | Her ser du oversikten over alle opplysningene i skjemaet og status på eventuelle vedlegg som er lastet opp.<br>Er opplysningene riktige, trykk « <b>Kontroller melding og vedlegg</b> ». Du får da beskjed hvis skjemaet har mangler eller feil.<br>Er det tilfelle, må du rette dem opp før du kan sende skjemaet til signering. |  |
| Foreningens aktiviteter<br>Dato for stiftelse,<br>ansatte og målform | Grasrotandelen<br>Skal foreningen delta i Grasrotandelen? Ja                           | Skal du henvende deg til Brønnøysundregistrene, oppgi meldingsnummeret du ser øverst til venstre.                                                                                                    |  |
| Daglig leder, forretningsfører<br>eller kontaktperson                | Skal foreningen rapportere regnskapsopplysninger? Nei                                  |                                                                                                    |  |
| Styre                                                                | Registrering av vedtekter<br>Skal vedtektene registreres i Frivillighetsregisteret? Ja |                                                                                                    |  |
| Regnskapsfører<br>Revisor<br>Signaturrett                            | Vedlegg       Stiftelsesdokument     Mangler       Vedtekter     Mangler               |                                                                                                    |  |
| Prokura                                                              | Kontroller melding og vedlegg                                                          |                                                                                                    |  |
| Registrering i<br>Frivillighetsregisteret                            |                                                                                        |                                                                                                    |  |
| Varsling og signering                                                |                                                                                        |                                                                                                    |  |
| Sammendrag                                                           |                                                                                        |                                                                                                    |  |
|                                                                      |                                                                                        |                                                                                                    |  |

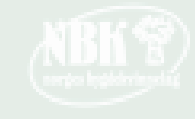

| Melding Vedlegg<br>< Til innboksen<br>Forening/Lag<br>Stiftelsesdokument<br>Mangler<br>Vedtekter<br>Mangler | Samordnet registermelding<br>Last opp vedlegg<br>1. Velg vedleggstype<br>2. Velg filene du skal laste opp og trykk «Lu<br>3. Trykk «Neste» for å lagre vedlegget | egg til»                                                                                                    | Hjelp                                                                                                    |                   |
|----------------------------------------------------------------------------------------------------|----------------------------------------------------------------------------------------------------|----------------------------------------------------------------------------------------------------|----------------------------------------------------------------------------------------------------|-------------------|
| Vedleggsoversikt                                                                                            | Velg vedleggstype Velg fil Ingen fil valgt Filer i dette vedlegget Ingen opplysninger er lagt til Avbryt                                                         | Legg til<br>Melding Vedlegg<br>< Til innboksen<br>Forening/Lag<br>Stiftelsesdokument<br>Mangler<br>Vedtekter<br>Mangler | Samordnet registermelding<br>Last opp vedlegg<br>1. Velg vedleggstype<br>2. Velg filene du skal laste opp og trykk «Legg til<br>3. Trykk «Neste» for å lagre vedlegget<br>Velg vedleggstype | »                 |
| Vedlegg:<br>Velg hvilken ved<br>i skjemaet, og tr<br>Lag opp valgt fil<br>En kan laste opp<br>nødvendig.    | lleggstype det er<br>rykk «Legg til».<br>o flere filer om                                                                                                    |                                                                                                    | Stiftelsesdokument<br>Vedtekter<br>Dokumentasjon - MVA<br>Erklæringer fra revisor<br>Protokoll som viser valg av det meldte styre<br>Protokoller fra årsmøte<br>Annet                       | Legg til<br>Neste |

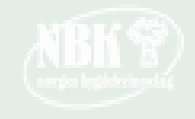

# Registering i Frivillighetsregisteret

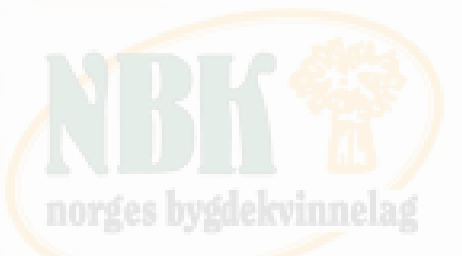

Når registeringen er gjort i Enhetsregisteret, kan dere registrere i Frivillighetsregisteret.

Dere kan da delta i Grasrotandelen og søke om momskompensasjon.

Registrer en Samordnet registermelding Bedrift 🗸 Person 🗸 Lag og foreninger 🗸 Produkter og tjenester 🗸 Om oss 🗸

<u>Forsiden</u> | <u>Lag og foreninger</u> | **Registrering i Frivillighetsregisteret** 

## Registrering i Frivillighetsregisteret

Sist oppdatert: 3. desember 2018 .

For å bli registrert i Frivillighetsregisteret, må dere først være registrert i Enhetsregisteret. Her kan du registrere i begge registrene samtidig.

| Registrer i Frivillighetsregistere |  |  |  |
|------------------------------------|--|--|--|
| Samordnet registermelding          |  |  |  |

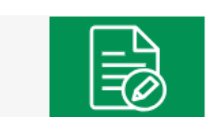

2

Ingen organisasjoner har registreringsplikt i Frivillighetsregisteret, men alle organisasjoner som fyller vilkårene har rett til å registrere seg.

Hvis du ønsker å registrere en organisasjon i Frivillighetsregisteret, kan du gjøre dette ved å sende inn Samordnet registermelding.

#### Nyttige lenker

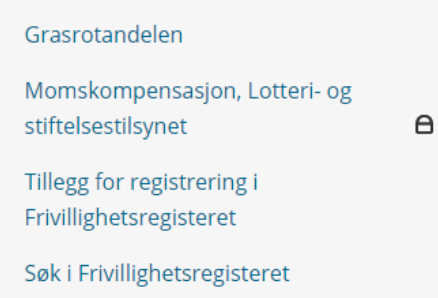

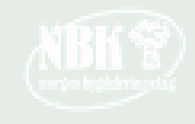

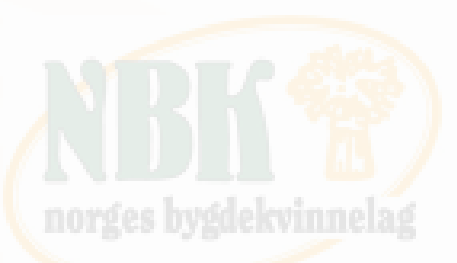

### Skriv inn organisasjonsnummeret dere har blitt tildelt. En kan også søke i begge registrene samtidig.

Trykk «Neste» og start registeringen.

| == | Prannaveundrogietrono  |
|----|------------------------|
| == | Diginiovsunureuistrene |
|    |                        |

#### Melding Hielp Samordnet registermelding < Til innboksen Sider i skjemaet: Registrering i Frivillighetsregisteret 👔 Registrering i Frivillighetsregisteret Det er bare foreninger, stiftelser og aksjeselskap som driver frivillig virksomhet som kan registrere seg i Frivillighetsregisteret. Har enheten organisasjonsnummer? Hvis du ikke har organisasjonsnummeret tilgjengelig, så kan du finne dette ved å søke i Nøkkelopplysninger fra Enhetsregisteret. Enheten har ikke organisasjonsnummer Enheten må registrere seg i Enhetsregisteret før den kan bli registrert i Frivillighetsregisteret. Ved å krysse av her søker du om registrering i begge registrene samtidig. Registrering av tilknytninger Det er bare sentralledd som skal melde tilknytninger. Sentralleddet må laste opp en oversikt over tilknytninger mellom sentralledd, regionalledd og lokalledd i organisasjonen. Du kan lese mer om registrering av tilknytninger på Brønnøysundregistrene sine nettsider. Melde tilknytninger Neste

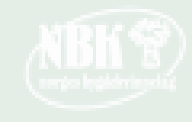